# 操作手順(外貨普通預金の新約)

①メニュー画面

| 火二ュー                                               |              |                         |  |  |  |  |  |  |
|----------------------------------------------------|--------------|-------------------------|--|--|--|--|--|--|
| 受 残高照会                                             | ◎定期 ⑤外貨 🧇    | 諸届け 200 契約者 調査 取引履歴 照 会 |  |  |  |  |  |  |
|                                                    |              |                         |  |  |  |  |  |  |
| インターネットバンキングをご利用いただきありがとうございます。                    |              | 『外貨』を選択して下さい            |  |  |  |  |  |  |
| 前回ロクキノC/2日時は2018年03月19日 13時38分21秒です。               |              |                         |  |  |  |  |  |  |
| 代表口座のお取引はこちらから                                     | 残高照会         | 入出金明細照会 振 込             |  |  |  |  |  |  |
| お取引店                                               | 科目           | □座番号                    |  |  |  |  |  |  |
| にしお信金インターネット支店                                     | 普通           | 000 * *                 |  |  |  |  |  |  |
| ■税金・各種料金の払込み(ペイジー)をする場合は、「税金・各種料金の払込み」ボタンを押してください。 |              |                         |  |  |  |  |  |  |
| 税金・各種料金の払込み                                        |              |                         |  |  |  |  |  |  |
|                                                    |              |                         |  |  |  |  |  |  |
| スマートフォンをご利用の方は下記手順で、③取引選択画面まで進むことができます。            |              |                         |  |  |  |  |  |  |
| インターネットバンキング                                       | ′・ログイン→メイン画詞 | 面下部『その他サービス』            |  |  |  |  |  |  |
| $\rightarrow$ [                                    | '外貨』→『外貨普通預会 | 金』                      |  |  |  |  |  |  |

### ②外貨メニュー画面

| 张高照会     《     《     · | → 入出金<br>明細照会                               | <del> </del> » 振 込 | 📁 定 期     | ⑤外貨   | 🧼 諸届け  | お 教 教 教 教 教 教 教 教 教 教 教 教 教 教 教 教 教 教 教 |
|------------------------|---------------------------------------------|--------------------|-----------|-------|--------|-----------------------------------------|
|                        |                                             |                    |           |       | 外貨普通預金 | 外貨取引状況期                                 |
| 外貨                     | 『外貨音                                        | 序通預金』              | を選択して     | こ下さい。 |        |                                         |
| • 外貨普通預                | £                                           | 外貨普通預:             | 金の取引を行いる  | ます。   |        |                                         |
| <b>Q</b> 外貨取引状況        | <b>双引状況照会</b> インターネットバンキングで行った外貨預金取引の状況を照会し |                    |           |       |        |                                         |
| <b>Q</b> 外貨アンケ         | ート照会                                        | 外貨アンケー             | -トの 照会を行い | ます。   |        |                                         |

#### ③取引選択画面

|              | メニュー                                              |                        |                           |                         |                         |                         |                |        |
|--------------|---------------------------------------------------|------------------------|---------------------------|-------------------------|-------------------------|-------------------------|----------------|--------|
|              | 登 残高照会                                            |                        | <del> </del> "振込          | 📁 定期                    | ⑤外貨                     | 🧼 諸届け                   | 20 契約者<br>情報変更 |        |
|              |                                                   |                        |                           |                         |                         | 外貨普通預金                  | 外貨取引状況照到       | £ :    |
|              | 外貨普通預金                                            |                        |                           |                         |                         | •                       | このベージのご利用ガ     | イド     |
| 『新約』を選択し     | 攻引選択 ▶ 注意事項                                       | 確認 ▶ 取引口座選択            | ▶ 取引内容入力 ▶ 取引             | 内容確認 🕨 取引結果             | Į                       |                         |                |        |
| て下さい         | ■ご希望のお取<br>※下記の取引は                                | 2引、およびお 取<br>、お客様がインター | 3月通貨を選択し<br>ネットバンキングに登    | て、「次へ」ボタン<br>録した同じ店舗のE  | ンを押してください<br>J座間でしか行えまt | )。<br>±ん。               |                |        |
|              | 取引選択                                              |                        |                           |                         |                         |                         | _              |        |
|              | <ul> <li>新約</li> </ul>                            |                        | 出金口座と同じ店舗                 | に外貨普通預金口                | 座を口座開設します               | 。通帳は発行いたし               | ∉ 取引を選         | 択し7    |
|              | ○入金                                               |                        | 円口座から出金し、多                | ▶貨普通預金□座                | こ入金ができます。               |                         | Γ₩r ~ I        | な畑)    |
|              | ○出金                                               |                        | 外貨普通預金口座加                 | いら出金し、円口座               | こ入金ができます。               |                         |                | そ月中し   |
|              | -                                                 |                        |                           |                         |                         |                         | 「下さい           |        |
|              | 取引通貨運                                             | 訳                      |                           |                         |                         |                         |                |        |
|              | <ul> <li>*ドル</li> </ul>                           |                        |                           |                         |                         |                         |                |        |
|              |                                                   |                        |                           |                         |                         |                         | 次,             | $\sim$ |
|              | 相場·金利一覧                                           |                        |                           |                         |                         |                         |                |        |
| ここに表示される     | ■【ご参考】外貨預                                         | 途取引相場(店頭影              | 表示相場)                     |                         |                         |                         |                |        |
| 11日は 「国語の    | 通貨名                                               | TTS                    | 旧から外貨への換算                 | [相場) TTB(外              | ト省から円への換算権              | 相場) 相場                  | 目場公表基準日        |        |
| 日場は、 曖 西 即 の | 米ドル                                               |                        |                           | 107.09円                 | 1                       | 05.09円                  | 2018年03月20日    | 時点     |
| 「店頭表示相場」     | こ注意:                                              |                        |                           |                         |                         |                         |                |        |
| r-t-         | <ul> <li>(1) こここ掲載され;</li> <li>では、上記為替</li> </ul> | た相場は、当金庫カ<br>湘場が適用されない | バニの相場でお客さま。<br>い場合がありますの? | とお取引することを<br>ア゙ごて承ください。 | 確約するものではあ               | りません。お取引時               | の為替相場の動向に      | よっ     |
|              | <ul><li>(2) こここ掲載され</li><li>さい。</li></ul>         | ている相場は、最終              | 東新日時時点でのも                 | のであり、次の取扱               | 3開始時点の相場を               | 予告するものではあ               | りませんのでご注意      | くだ     |
|              | (3) システム運用上                                       | の制約から、時間熱              | 帯によっては実際と異                | なる為替が掲載され               | っている場合がござい              | , )ますので、あらかい            | じめご了承ください。     |        |
|              | (4) お預け入れ時0<br>す。                                 | )円貨から外貨への              | )相場にはTTS相場を               | 、お引き出し時の外               | 資から円貨への相                | 場にはTTB相場を、 <sup>-</sup> | それぞれ適用いたしま     | ŧ      |
|              | ■【ご参考】外貨預                                         | 金金利(店頭表示会              | 金利)                       |                         |                         |                         |                |        |
|              |                                                   | 通貨名                    |                           |                         |                         | 金利                      |                |        |
|              | 米ドル                                               |                        |                           |                         |                         |                         | 0.200          | 000%   |

#### ご注意:

(1) ここに掲載された金利は、当金庫がこの金利でお客さまとお取引することを確約するものではありません。お取引に際してはお取引画面でご 確認いただきますようお願いいたします。

(2)システム運用上の制約から、時間帯によっては実際と異なる金利が掲載されている場合がございますので、あらかじめご了承ください。

(3) 掲載されている金利は、最終更新日時点でのものであり、あくまで目安としてご利用ください。次の取扱開始時点の金利を予告するものではありませんのでご注意ください。

<u>\_\_\_\_</u>

، الاستانية المتحدث

# ④外貨アンケート入力

| XII-                                      |                         |                                                  |                         |                          |                        |                      |        |                              |
|-------------------------------------------|-------------------------|--------------------------------------------------|-------------------------|--------------------------|------------------------|----------------------|--------|------------------------------|
|                                           | → 入出金<br>● 明細照会         | 🥌 🐝 振 込                                          | ፼ 定期                    | ⑤外貨                      | 🧼 諸届け                  | 22 契約者<br>情報変更       | 1      |                              |
|                                           |                         |                                                  |                         |                          | 外貨普通預金                 | 全 外貨取引状況照会           | ŧ      |                              |
| 卜貨普通新約                                    | I.                      |                                                  |                         |                          |                        | )このページのご利用ガ          | イド     |                              |
| 8引選択 ▶ 外貨アン?                              | ケート入力 ▶ 外貨アング           | ケート確認 🕨 外貨アンク                                    | 「−卜完了 ▶ 注意事項            | 確認 ▶ 取引口座選択              | ▶取引内容入力 ▶1             | 双引内容確認 ▶ 取引結果        |        |                              |
| S客様のご意向やう<br>Cご同答いただいた                    | 資産状況に適した産<br>5内容によっては、タ | 品をご提供させてい<br>▶貨預全の新想□□座                          | ただくため、投資目<br>関語をお受けできた  | 的等をお伺いいたし<br>aい場合もありますの  | ます。<br>でごて承ください        |                      |        |                              |
| 山下の項目を                                    | ビス力のうえ、                 | 「次へ」ボタンをキ                                        | 甲してください。                |                          |                        | ,<br>,               | (A)    |                              |
| ※以前にお伺い                                   | した内容については               | あらかじめ入力して                                        | おります。変更があ               | る場合は最新の情朝                | を再度ご入力くた               | idu.                 |        | お取引に全った動機                    |
| 商品の選択                                     | に関りる事項                  |                                                  |                         |                          |                        |                      |        | おぼり   らい                     |
|                                           | A                       | □ 来店<br>□ 広告・宣伝                                  |                         |                          |                        |                      | (B)    | これらの考えに該当する場                 |
| ENTER LATE AND A STATE                    |                         | <ul> <li>手紙・DM</li> <li>講演会等</li> </ul>          |                         |                          |                        |                      |        | はお取引いただけません                  |
| つれえら 10 ノ重力11歳                            |                         | ✓ 紹介 □ 訪問・電話                                     |                         |                          |                        |                      |        |                              |
|                                           |                         | □ その他(                                           |                         |                          |                        | )                    | C      | これらの考えに該当する場合                |
|                                           | B                       | <ul> <li>○ 元本の安全性</li> </ul>                     | を重視し、価格変動               | による元本割れの可                | 「能性のある運用               | は避けたい。               | _      | にお取引いただけます                   |
|                                           |                         | <ul> <li>○ 収益性が低くで</li> <li>○ ある程度のリフ</li> </ul> | てもリスクが小さいこ<br>Rクはやむを得ない | とを最優先に考えた<br>が利子・分配金等に。  | 運用をしたい。<br>よる安定的な収入    | を重視した運用をした           | (D)    |                              |
| リスクの考え方【運                                 | 用目的】                    | い。                                               | も定期的な収入やけ               | 直上がり益を重視した               | 達用をしたい。                |                      |        | 『余裕資金の運用』の場合                 |
|                                           | U                       | <ul> <li>リスクが大きく</li> <li>リスクが大きく</li> </ul>     | ても中長期的な値」<br>ても短期的な値上カ  | -がり益を重視した運<br>NJ益を重視した運用 | 開をしたい。<br>をしたい。        |                      |        | お取引いただけます                    |
|                                           | D                       | <ul> <li>余裕資金の運</li> </ul>                       | 用(長期間おおむれ               | 15年以上の運用が可               | 「能な資金)                 |                      | E      |                              |
| ឿ金性格·運用期間                                 |                         | <ul> <li>余裕資金の運</li> <li>近々に使用する</li> </ul>      | 用(一定程度の期間<br>る可能性がある、あ  | 別、おおむね2~3年以<br>るいは短期間で解給 | と上解約しないこと<br>)をする可能性ので | :が可能な資金)<br>ある資金     |        | 『運用予定額』には今回申                 |
| その他確認調                                    | 事項 _                    |                                                  |                         |                          |                        |                      |        | 予定の金額を入力してくだ                 |
|                                           | E                       | 運用予定額:                                           |                         | 日程度                      |                        |                      |        |                              |
|                                           |                         | ※お客様の資産等<br>運用予定額とリスク                            | の状況に適した外貨<br>資産額の合計が年   | 資預金取引を行ってい<br>3収額の0%と金融資 | いただくため、<br>産額の30%の両5   | ちを超える場合は、            |        | 『年収』かない場合は空欄<br>せず 0を入力して下さい |
|                                           |                         | お取引をお受けでき<br>年収 :                                | ません。<br>万F              | 円程度                      |                        |                      |        | 『全融資産』け他全融機関                 |
| 電産等の状況                                    |                         | ※「年収」には、給生<br>す。                                 | ラや事業所得のほた               | )、年金収入や家賃」               | 収入等その他も含               | めていただいて結構で           |        | 『正配員座』は他正配版内                 |
|                                           |                         | 金融資産 :<br>※「金融資産」とは                              | 历<br>:現金、預貯金、債務         | 円程度(うちリスグ資<br>後、投資信託、年金份 | 童: <br>                | 万円程度)<br>品の総合系をいいます。 |        | 資産の日のた並復をパワイク<br>下さい。        |
|                                           |                         | ※10人の資産」とし。<br>ある商品です。                           |                         | 「傾記取りが自己などえ              | 里用美樹により元               | ◆割れを生しる可能性&<br>━━━━  | л<br>— | 『うちリスク資産』は今回(                |
|                                           | (F)                     | 取引                                               |                         | 経験 ※()内は経験 <sup>4</sup>  | 理由の目安 知識               |                      |        | 運用予定額を除く金額を入                 |
|                                           |                         | 公共債(国債など)                                        |                         | il                       | ·1±/5)                 | au                   |        | して下さい。                       |
|                                           |                         | 公社債投信                                            | ⊂ a<br>⊚ t              | ∌ป⇒(4<br>มีป             | ።程度〉 ○ (<br>● )        | あり<br>なし             |        |                              |
|                                           |                         | 株式投信                                             | ⊂ a<br>⊚ +              | ⊼⊍⇒(                     | 程度) 〇 ;                | あり<br>おし             | F      | 『投資経験あり』にしたもの                |
| 设資経験・知識                                   |                         | 株式                                               | 0 a                     | র্থা⇒(ব                  | 程度〉 〇 (                | 5U                   |        | は『経験年数』を入力して                 |
|                                           |                         | 1724                                             | • t                     |                          | ; ()<br>در الله:       |                      |        | さい                           |
| 画面に戻る場                                    | <b></b> 合は『戻            | 外貨預金                                             |                         | งง⇒เ1ุ์<br>มีป           | -程度) (1)               | 99<br>30             |        | L                            |
| 』を押して下                                    | ドさい                     | 外国债券(外貨建                                         | で債券)<br>〇 a             | ठु⊍⇒( व                  | 程度) 〇 (<br>) () ()     | あり<br>知              | G      | 取引を中断する場合は『中』                |
| $ \  \  \  \  \  \  \  \  \  \  \  \  \ $ |                         | 変額年金·外貨建                                         | で保険・ 0 1                | রুণী⇒( বি                | 程度) 〇 (                | <u>あり</u>            |        | を、入力内容に間違いがない                |
| V                                         |                         | 市場価格調整を利                                         | 川用した保険 ● t              | il                       | •;                     | at                   |        | れば『次へ』を選択して下る                |
| 戻る                                        |                         |                                                  |                         |                          | G                      | 中止 次へ                |        | い                            |

### ⑤外貨アンケート確認

| XII-   |         |       |     |        | - · - · · · · · · · · · · |
|--------|---------|-------|-----|--------|---------------------------|
| 登 残高照会 | 🗾 🐝 振 込 | 1月 定期 | ⑤外貨 | 参 諸届け  | ■の 契約者<br>情報変更            |
|        |         |       |     | 外貨普通預金 | 外貨取引状況照会                  |
| 外貨普通新約 |         |       |     | و د    | のページのご利用ガイド               |

取引選択 → 外貨アンケート入力 → 外貨アンケート確認 → 外貨アンケート完了 → 注意事項確認 → 取引口座選択 → 取引内容入力 → 取引内容確認 → 取引結果

#### ■ご入力内容をご確認後、「登録」ボタンを押してください。 ■ご入力内容の修正を行う場合は、「戻る」<mark>ボタンを押してください。</mark>

| 商品の選択に関する事項    | 注意!                                            | !この                            | 画面はあく          | までも入力例です  |  |  |  |  |
|----------------|------------------------------------------------|--------------------------------|----------------|-----------|--|--|--|--|
| お取引の動機         | 紹介                                             |                                |                |           |  |  |  |  |
| リスクの考え方【運用目的】  | リスクが大きくても中長期的な低                                | スクが大きくても中長期的な値上がり益を重視した運用をしたい。 |                |           |  |  |  |  |
| 資金性格·運用期間      | 余裕資金の運用(長期間おおす                                 | こね5年以上の運                       | 用が可能な資金)       |           |  |  |  |  |
| その他確認事項        |                                                |                                |                |           |  |  |  |  |
| 資産等の状況         | 運用予定額:1万円程度<br>年収 :400万円程度<br>金融資産 :600万円程度(うち | 5リスク資産額:1                      | 0万円程度)         |           |  |  |  |  |
|                | 取引<br>公共債(国債など)                                | 投資経験<br>なし                     | <br>知識 <br> なし |           |  |  |  |  |
|                |                                                | なし                             | tau -          |           |  |  |  |  |
|                | 株式投信                                           | なし                             | なし             |           |  |  |  |  |
| 投資経験·知識        | 株式                                             | なし                             | なし             | 入力した内容に間違 |  |  |  |  |
| 1. 力内穴を修正する担合け | 外貨預金                                           | 1年程度                           | あり             | いがわければ『惑気 |  |  |  |  |
| 八川日谷で修正する物口は   | 外国債券(外貨建て債券)                                   | なし                             | なし             |           |  |  |  |  |
| 『戻る』を押して下さい    | 変額年金・外貨建て保険・<br>市場価格調整を利用した保険                  | なし                             | tal.           | を押して下さい   |  |  |  |  |
| 戻る             | <u>.</u>                                       |                                |                | 靈 靈       |  |  |  |  |

## ⑥外貨アンケート完了

| XII-   |   |         |       |      |        |               |    |
|--------|---|---------|-------|------|--------|---------------|----|
| 朕高照会   |   | 🥌 🐝 振 込 | 💴 定 期 | ⑤外貨  | 🧼 諸届け  | 2 契約者<br>情報変更 |    |
|        |   |         |       |      | 外貨普通預金 | 外貨取引状況照会      | ŧ. |
| 外貨普通新約 | I |         | 注意!!  | この画面 | iはあくま  | でも入力          | 例て |

取引選択 ▶ 外貨アンケート入力 ▶ 外貨アンケート確認 ▶ <mark>外貨アン</mark>

#### 下記内容を登録しました。

■引き続き重要事項の確認を行います。「次へ」ボタンを押してください。

| 受付内容          |                                                                                                    |                                                                                    |                                                                                                    |       |              |                     |                |     |
|---------------|----------------------------------------------------------------------------------------------------|------------------------------------------------------------------------------------|----------------------------------------------------------------------------------------------------|-------|--------------|---------------------|----------------|-----|
| 受付日時          | 2018年04月04日11時23分47秒                                                                                                    |                                                                                    |                                                                                                    |       |              |                     |                |     |
|               |                                                                                                    |                                                                                    |                                                                                                    |       |              |                     |                |     |
| 商品の選択に関する事項   |                                                                                                    |                                                                                    |                                                                                                    |       |              |                     |                |     |
| お取引の動機        | 紹介                                                                                                    |                                                                                    |                                                                                                    |       |              |                     |                |     |
| リスクの考え方【運用目的】 | リスクが大きくても中長期的な値                                                                                                    | [上がり益を重視                                                                           | した運用を                                                                                                    | したい。  | 次回以降         | 降の新約取               | 引をする場合、        | 22  |
| 資金性格·運用期間     | 余裕資金の運用(長期間おおむ                                                                                                    | ね5年以上の運                                                                            | で登録                                                                                                    | した内容が | 表示されます。      | 変更                  |                |     |
| その他確認事項       |                                                                                                    |                                                                                    |                                                                                                    |       | がある          | 場合は再度               | 入力すれば登録        | えでき |
| 資産等の状況        | 運用予定額:1万円程度<br>年収 :400万円程度<br>金融資産 :600万円程度(うち                                                                                          | ;リスク資産額:                                                                           | 10万円程度                                                                                                    | Đ     | <i>ح</i> ۲ ه |                     |                |     |
| 投資経験・知識       | 取引         公共債(国債など)         公社債投信         株式投信         株式         外貨預金         外国債券(外貨建て債券)         変額年金・外貨建て保険・         市場価格調整を利用した保険 | 投資経験<br>なし<br>なし<br>なし<br>なし<br>なし<br>なし<br>なし<br>なし<br>なし<br>なし<br>なし<br>なし<br>なし | <ul> <li>知識</li> <li>なし</li> <li>なし</li> <li>なし</li> <li>なし</li> <li>あり</li> <li>なし</li> <li>なし</li> </ul> |       |              | 登録内容<br>ば『次へ<br>下さい | が正しけれ<br>』を押して |     |
|               |                                                                                                    |                                                                                    |                                                                                                    |       |              | 次へ                  |                |     |

# ⑦注意事項確認

|                                                                | 옷ニュー                                                                                                    |                                                                                                    |                                                                                                    |                                                                                                    |                                                                                                    |                                                 |                                       |                       |
|----------------------------------------------------------------|----------------------------------------------------------------------------------------------------|----------------------------------------------------------------------------------------------------|----------------------------------------------------------------------------------------------------|----------------------------------------------------------------------------------------------------|----------------------------------------------------------------------------------------------------|-------------------------------------------------|---------------------------------------|-----------------------|
|                                                                | <b>後</b> 高照会                                                                                                    |                                                                                                    | <del> </del> 振 込                                                                                                    | 庭 期                                                                                                    | ⑤外貨                                                                                                    | 🧼 諸届け                                           | 20 契約者 情報変更                           |                       |
|                                                                |                                                                                                    | ·                                                                                                    |                                                                                                    |                                                                                                    |                                                                                                    | 外貨普通預金                                          | 外貨取引状況照                               | ê -                   |
|                                                                | 外貨普通預全                                                                                                    |                                                                                                    |                                                                                                    |                                                                                                    |                                                                                                    | 3                                               | このページのご利用が                            | 17 F                  |
|                                                                | 取引選択 ▶ 注意事項                                                                                                    | 2011日 座選択                                                                                                    | ▶ 取引内容入力 ▶ 取引                                                                                                    | 内容確認 ▶ 取引結馬                                                                                                    | 1                                                                                                    |                                                 |                                       |                       |
|                                                                |                                                                                                    |                                                                                                    | tot                                                                                                    |                                                                                                    | · · · · · · · · · · · · · · · · · · ·                                                                                           |                                                 |                                       |                       |
|                                                                | ■い下の番亜本                                                                                                    | ing たいどん ざ 体部                                                                                                    | のふっ 回音す:                                                                                                    |                                                                                                    | <b>L記事</b> 項<br>ロボケッを押して                                                                                                    | ノださい                                            |                                       |                       |
|                                                                | ■以下の重要爭<br>※相場情報、金利幣                                                                                                    | 「4貝」なこってこ □産品<br>彗報目は、こちらをご参                                                                                                    | 照ください。 <u>相</u> 勝                                                                                                    | ♪~笏亩14、「町池<br><u>▶·金利照会</u>                                                                                                    | 110 X 2140 C                                                                                                    |                                                 |                                       |                       |
|                                                                | ※外貨取引のサービ                                                                                                    | ビス時間は、こちらえ                                                                                                    | こ参照ください。                                                                                                    | 外貨取引のサービ                                                                                                    | <u>ス時間</u>                                                                                                    |                                                 |                                       |                       |
|                                                                | <ol> <li>お取く見時の21</li> <li>利用時間帯と適片</li> <li>(1)ご利用時間帯と適片</li> <li>(1)ご利用時間帯と適片</li> <li>(1)ご利用時間帯と適片</li> <li>(1)ご利用時間帯に</li> <li>(1)ご利用時間帯に</li> <li>(1)ご利用時間帯に</li> <li>(1)ご利用時間帯に</li> <li>(2)適用する利気(1)</li> <li>(2)適用する利気(1)</li> <li>(2)適用する利気(1)</li> <li>(2)適用する利気(1)</li> <li>(2)適用する利気(1)</li> <li>(2)適用する利気(1)</li> <li>(2)適用する利気(1)</li> <li>(2)適用する利気(1)</li> <li>(2)適用する利気(1)</li> <li>(2)適用する利気(1)</li> <li>(2)適用する利気(1)</li> <li>(2)適用する利気(1)</li> <li>(3)</li> <li>(4) (2)</li> <li>(4) (2)</li></ol> | 留意点<br>用する外国為替相場公表で<br>現金して依頼して<br>たきます。<br>・・・・・・・・・・・・・・・・・・・・・・・・・・・・・・・・・・・・                                                                                                    | 時間帯(10:00頃~1<br>時一、取引が成立いり<br>状況照会」につきまし<br>こよる休止時間帯を5<br>多考相場。参考金利<br>公表します。これらの<br>異なる場合がありま<br>の状況が大きく変動<br>にサービスの取扱い<br>等を発行しません。な<br>認いただけます。<br>について<br>インターネット上の操<br>定のお問合せ先に<br>金庫操作日こより(日本<br>の当金庫における伯 | 5:00)に受け付けし<br>しとます。この時間消<br>しては、終日ご確認<br>だます。)<br>(7町時取引し以外の<br>相場・金利よ、道常<br>す。また、これらのれ<br>た場合には、公素<br>法中止または一時得<br>は、お取引の明細<br>(作で解約することが<br>りし出てください。当<br>5)の取引に影響を与 | た取引につき<br>ド以外は取引<br>いただくことが<br>時間帯の<br>店頭で公表<br>日場。金利を<br>値を見直す<br>止させてしいた<br>ま、本サービス<br>ぶできません。<br>金庫所定の<br>こ全額払い戻<br>えることはありま |                                                 |                                       |                       |
|                                                                | 重要事項確認                                                                                                    | 20                                                                                                    |                                                                                                    |                                                                                                    |                                                                                                    |                                                 |                                       |                       |
| 記載内容をご確認<br>の上、ご了承いただ<br>けましたら、チェッ<br>クを押してくださ<br>い            | <ol> <li>お取り対象者<br/>口座開設時令のご<br/>理解できる方に割</li> <li>為替手数料につい<br/>円を外針にする約<br/>預入れ・払足したがって、為替<br/>かかるため、お愛<br/>を下回る(円ペー</li> <li>為替変動リノズクに<br/>WEE専用外貨首が<br/>小茸を円換宜す)</li> <li>積金保険について<br/>WEE専用外貨首が<br/>のようます。</li> <li>お預入れ・払戻し<br/>回座開間約再考含約<br/>します。</li> <li>します、お用入れ・引見し</li> <li>しまず、日本目的</li> <li>お利入れ・払戻し</li> <li>しまず、日本目的</li> <li>しまず、日本目の</li> </ol>                                                                                                    | 年齢が満20歳以上ま<br>長わせていただまま。<br>いて<br>案(預入時)および外<br>増)まそれぞれごれ。<br>(特)をそれぞれごれ。<br>(特)をそれぞれです。<br>(特)をそれぞれです。<br>はて、<br>なでた本書れとなる。<br>ご通行会に1で、<br>がないにて<br>ご通行会に1、<br>行気入時の全額は、<br>行気入時の全額は、<br>にお預入れらの全額は、<br>に、<br>なのです。<br>に、<br>なのです。<br>に、<br>なのです。<br>に、<br>なのです。<br>に、<br>なのです。<br>に、<br>なのです。<br>に、<br>なのです。<br>に、<br>なのです。<br>に、<br>なのです。<br>に、<br>なのです。<br>に、<br>なのです。<br>に、<br>なのです。<br>に、<br>なのです。<br>に、<br>なのです。<br>に、<br>なのです。<br>に、<br>なのです。<br>に、<br>なのです。<br>に、<br>なのです。<br>に、<br>なのです。<br>で、<br>なのです。<br>し、<br>なのです。<br>なのです。<br>で、<br>なのです。<br>なのです。<br>なのでです。<br>なのです。<br>なのでです。<br>なのでです。<br>なのでです。<br>なのでです。<br>なのでです。<br>なのでする。<br>なのです。<br>なのです。<br>なのです。<br>なのです。<br>なのです。<br>なのです。<br>なのです。<br>なのです。<br>なのです。<br>なのです。<br>なのです。<br>なのです。<br>なのです。<br>なのです。<br>なのです。<br>なのです。<br>なのです。<br>なのです。<br>なのです。<br>なのです。<br>なのです。<br>なのです。<br>なのです。<br>なのです。<br>なのです。<br>なのです。<br>なのです。<br>なのです。<br>なのです。<br>なのです。<br>なのです。<br>なのででで<br>なのです。<br>でのでで<br>でのです。<br>でのです。<br>でのでで<br>でのです。<br>でのでです。<br>でのです。<br>でので | 満70歳未満の個人<br>す。<br>、<br>うちを円にする際に社<br>さんだ為替相場であ<br>させていただきます。<br>場合でも、往復(7個入<br>夏額が当かいEB専用<br>か)リスクがあります。<br>かけまうの対象外です。<br>いただけます。<br>1米ドル以上10万米<br>上10万米ドル未満と1<br>のの源泉分離課税が<br>象となります。                         | のお客さまで、為替<br>要時)は、為替手数で<br>いた。<br>お当金庫所定のTT:<br>時および私戻時)の<br>おす普通預金預か<br>為替相場の変動に、<br>かな込口貨額を下<br>ドル未満とし、預入<br>、 払戻単位は1米ド<br>適用され、為替差益                                  | リスクについて<br>料がかかります。<br>Sレート(預入時)、<br>)為替手数料が<br>時の払込円貨額<br>たり、お受取りの<br>回る(円ペースで<br>単位は1米ドル単位と<br>デル単位とします。<br>計す「雑所得」           | 『<br>よお<br>軍<br>重<br>認<br>』<br>同<br>意<br>す<br>し | 引時の留<br>事項確認<br>・『リスク<br>る場合は<br>て下さい | /意 / 』・<br>確語<br>:『「「 |
| 7/                                                             | 7.お届け印について<br>この預金の届出E                                                                                                    | て<br>河は、当支店の(日)                                                                                                    | 本円)普通預金口座(                                                                                                    | の届出印と同一とし                                                                                                    | ます。                                                                                                    |                                                 |                                       |                       |
|                                                                | 3. クーリング・オフに<br>この契約について                                                                                                    | こついて<br>Clはクーリング・オフィ                                                                                                    | 規定の適用はありま                                                                                                    | せん。                                                                                                    |                                                                                                    |                                                 |                                       |                       |
|                                                                | 事前確認                                                                                                    |                                                                                                    |                                                                                                    |                                                                                                    |                                                                                                    |                                                 |                                       |                       |
| 契約締結前交付書面にて<br>リスクをご確認のうえ、<br>ご了承いただけました<br>ら、チェックを押してく<br>ごさい | 以下の項目の           1. 今回運用す<br>ありません。           2. 今回の金勤<br>私の投資目           3. 外貨預金に           4. 契約締結に           (1)以下の<br>国内株<br>(係たP)           (2)為替相           5. 今回の契約<br>為替手数非                                                                                                    | ◆全てに該当します。<br>「おおこ取る」は余裕資金。<br>「おおこ取る」契約の約<br>目的に沿った金融時<br>になった金融時<br>た立た、以下の本であった。<br>たったま、、「ないない」であた。<br>「おたい」、上記の行<br>は、「このたり、上記の行<br>は、「ないない」、」、「このたり、」、上記の行<br>は、高者変動リスク・)                                                                                                    | ・<br>であり、運用した場け<br>総計す、私の意思お」<br>品であることを確認<br>による元本書れの可<br>新品の投資経験が6<br>外国株式、外貨預金<br>・一時払終身保険(1<br>留意点・重要事項お」<br>寄品の仕組み等にこ                                                                                       | 台に元本が欠損して<br>、な戸期后に基づいた<br>、ました。<br>、ました。<br>、ケ月し上むります。<br>・ケ月国債券・外貨連<br>総(円連続身保険)・<br>なび下記の契約簿総構<br>いいて十分理解しまし                                                         | も、日常生活に支障<br>契約であるとともこ、<br>2識しています。<br>MMF・個人年金保<br>先物・オブション<br>前交付書面などに<br>た。                                                  | は<br>取引を中<br>場合は『                               | 断する<br>中止』                            |                       |
|                                                                | ロラ わずぬきの                                                                                                    |                                                                                                    |                                                                                                    |                                                                                                    |                                                                                                    | を押して                                            | LGN                                   | 17                    |
|                                                                | リスク唯認                                                                                                    |                                                                                                    |                                                                                                    |                                                                                                    |                                                                                                    |                                                 |                                       |                       |
|                                                                | リスク確認                                                                                                    | 交付書面」をインタ                                                                                                    | ーネット閲覧で確認す                                                                                                    | することを了承します                                                                                                    | t.                                                                                                    |                                                 | יי ר                                  | V                     |

### ⑧出金口座確認

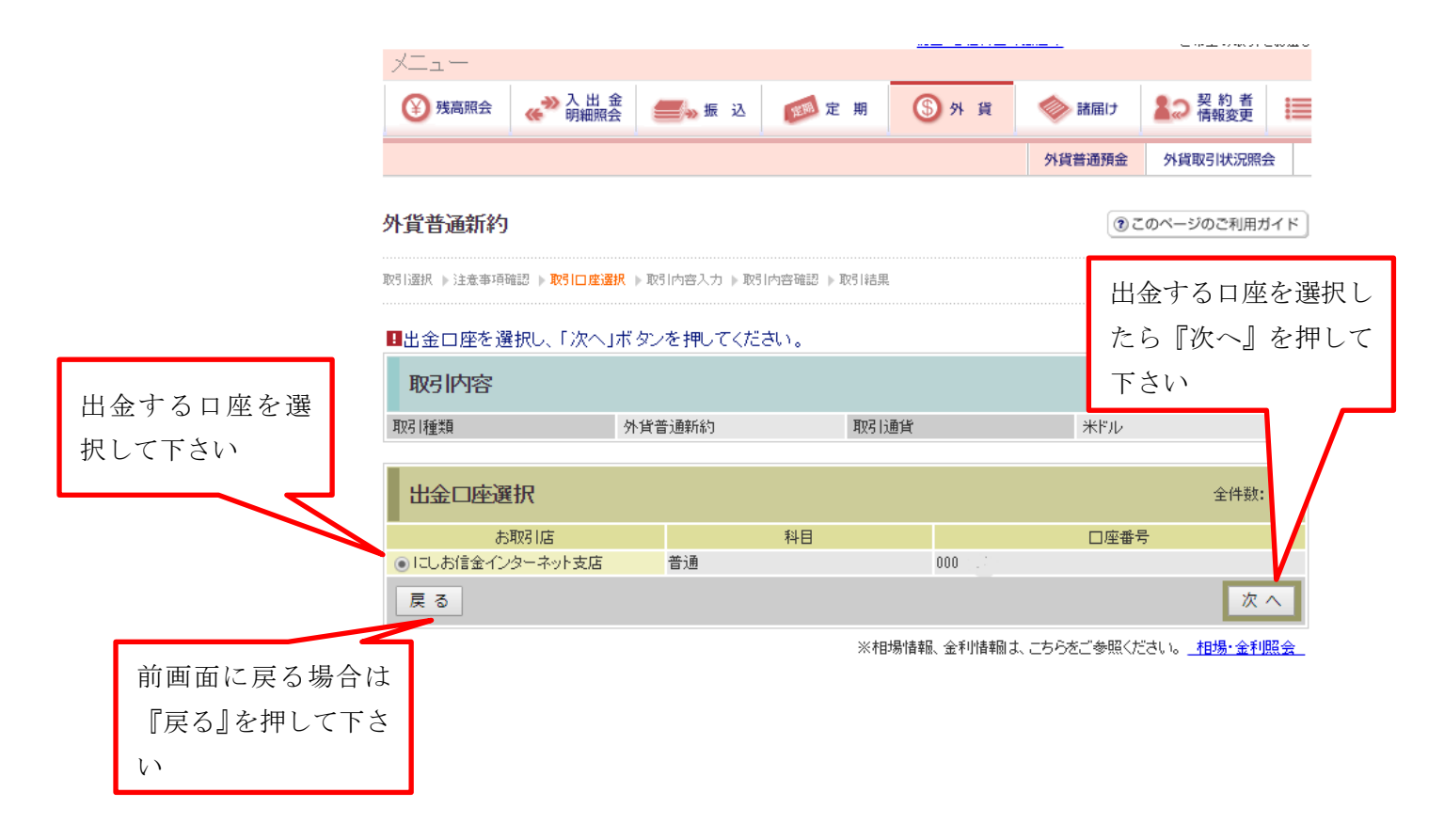

```
⑨入金金額の入力
```

|                                                                                                    | ● 無限会       ● ● ● ● ● ● ● ● ● ● ● ● ● ● ● ● ● ● ●                                                                                                    | XII-          |                   |                        |                 |                |                                       |                                                    |                        |
|----------------------------------------------------------------------------------------------------|----------------------------------------------------------------------------------------------------|---------------|-------------------|------------------------|-----------------|----------------|---------------------------------------|----------------------------------------------------|------------------------|
| 外貨幣通報     外貨幣通報     外貨幣通用状況       貸普通新約     ①このページのご利用ガ       1違求 > 注注求 = 時間回 :: 連次、「次へ」ボタンを押してください。        取引内容        取引加空     水ドル       取引加空     水ドル       取引加空     大阪防防容       取引口空     小貨幣通新約       取引加空     本ドル       取引口空     「二、「注金で表示される相場が本取引で実際」       二二で表示される相場が本取引で実際」     八力内容が、       二二で表示される相場が本取引で実際」     八方内容が、       二二で表示される相場が本取引で実際」     八方内容が、       「適用相場     二こで表示される相場が本取引で実際」       水ドル=106.9800円     二二、「注席       「資子金額入力     一、「小」、       「別業定     一、「中間当米ドル(半角数字)       ・外貨幣定    」       ・外貨幣定    」       「用     一、「」、       「用     一、「」、       「日     「一、       「     「一、       「     「一、       第     「一、       「     「一、       「     「一、       「     「一、       「     「       「     「       「     「       「     「       「     「       「     「       「     「       「     「       「     「       「     「        「 <th>外貨幣通預金     外貨幣通預金       竹首通新約     ④このページのご利用ガイ1       副K,は生地中得回び,数510年通経,数510月2日     ●       個人金額などを入力し、「次へ」ボタンを押してください。        取引内容        開加加     取引加加       取引加加     取引加加       取引加加     取引加加       取引加加     取引加加       取引加加     取引加加       取引加加     取引加加       取引加加     取引加加       取引加加     取引加加       取引加加     取引加加       取引加加     取引加加       取引加加     取引加加       取引加加     取引加加       取引加加     取引加加       取引加加     取引加加       取引加加     取引加       取引加加     取引加加       取引加     取引加       取引加     取引加       取引加        取引加        取引加        取引加        四                                                            <th>张高照会</th><th></th><th><del> </del>振 込</th><th>定 其</th><th>朝 (5)外貨</th><th>🧼 諸届け</th><th>20 契約者</th><th></th></th>                                                                                                    | 外貨幣通預金     外貨幣通預金       竹首通新約     ④このページのご利用ガイ1       副K,は生地中得回び,数510年通経,数510月2日     ●       個人金額などを入力し、「次へ」ボタンを押してください。        取引内容        開加加     取引加加       取引加加     取引加加       取引加加     取引加加       取引加加     取引加加       取引加加     取引加加       取引加加     取引加加       取引加加     取引加加       取引加加     取引加加       取引加加     取引加加       取引加加     取引加加       取引加加     取引加加       取引加加     取引加加       取引加加     取引加加       取引加加     取引加加       取引加加     取引加       取引加加     取引加加       取引加     取引加       取引加     取引加       取引加        取引加        取引加        取引加        四 <th>张高照会</th> <th></th> <th><del> </del>振 込</th> <th>定 其</th> <th>朝 (5)外貨</th> <th>🧼 諸届け</th> <th>20 契約者</th> <th></th>                                                                                                    | 张高照会          |                   | <del> </del> 振 込       | 定 其             | 朝 (5)外貨        | 🧼 諸届け                                 | 20 契約者                                             |                        |
| 副       ● このページのご利用が         副       ※ 注意業準導確認 》 取引の意識 》 取引の意確認 》 取引の意確認 》 取引の意識 》 取引の意識 》 取引の意意                                                                                                    | (*) このページのご利用が1         (*) にはなゆ可保認 * 数1/10名が * 数1/10名(************************************                                                                                                    |               |                   |                        |                 |                | 外貨普通預金                                | 外貨取引状況照                                            | à                      |
| Ref pite 電子構設 、 使う口を強い、 使う (内容人力 ) よ 使う (内容 )     Ref (加容 ) か (切合 ) か (切合 ) か (切合 ) か (切合 ) か (切合 ) か (切合 ) か (切合 ) か (切合 ) か (切合 ) か (切合 ) か (切合 ) か ( 可合 ) か ( 可合 ) | RF F32世中時起 F851日生現代 F851円首人力 F851円首相当 F851日第 RA 金額などを入力し、「次へ」ボタンを押してください。 RA 金額などを入力し、「次へ」ボタンを押してください。 RA 金額などを入力し、「次へ」ボタンを押してください。 RA 金額などを入力し、「次へ」ボタンを押してください。 RA 金額などを入力し、「次へ」ボタンを押してください。 RA 金額などを入力し、「次へ」ボタンを押してください。 RA 金額などを入力し、「次へ」ボタンを押してください。 RA 金額などを入力し、「次へ」ボタンを押してください。 RA 金額などを入力し、「次へ」ボタンを押してください。 RA 金額などを入力し、「次へ」ボタンを押してください。 RA 小賞 本部のに 利日 □ 座番号 100. 10. 10. 10. 10. 10. 10. 10. 11. 12. 12. 13. 13. 13. 13. 13. 13. 13. 13. 13. 13. 14. 14. 14. 14. 14. 14. 14. 14. 14. 14. 14. 14. 14. 14. </td <td>管普通新約</td> <td> </td> <td></td> <td></td> <td></td> <td>۲</td> <td>このページのご利用ナ</td> <td>17 F</td> | 管普通新約         |                   |                        |                 |                | ۲                                     | このページのご利用ナ                                         | 17 F                   |
| 入金額などを入力し、「次へ」ボタンを押してください。         確類       外貨普通新約       取引通貨       米ドル         プロ座          あ取引店       科目       □座番号         □座          にしお信金インターネット支店       普通          000.         □座          によ信金インターネット支店       普通          000.         □座          にとの信金インターネット支店       普通          000.         □座          にこの信金インターネット支店          音通          のの.         □座          に合信金インターネット支店          音通          のの.         □座          に会に定く同じ店舗に外貨音通預金を□座開設します。           入力内容が、         へ』を押し          ル=106.9600円          に適用される相場が本取引で実際         に適用される相場となります (インタ         ーネット支店限定優遇相場)           へ』を押し <b>5人会額入力</b> 米ドル(半角数字)           ホット支店          ホット         報償          ペー県           ア・           ホット          3          水労工           ホット          エット         3          スカーと           エット          なの                                                                                                    | 人金額などを入力し、「次へ」ボタンを押してください。         確認       外貨普通新約       取引通貨       米ドル         確認       外貨普通新約       取引通貨       米ドル <b>GI口座</b> 100.          □座       にした信金インターネット支店       普通       000.         □座       出金口座と同じ店舗に外貨普通預金を口座開設します。       人力内容が.3         ●       ここで表示される相場が本取引で実際       へ』を押して         いし       ここで表示される相場が本取引で実際       へ』を押して         いし       ここで表示される相場が本取引で実際       へ』を押して         いし       ここで表示される相場が本取引で実際       へ』を押して         いし       ・キャット支店限定優遇相場)       ・、。         シスクカ       ・・・       ・・・         シス会額入力       ・・       ・・         ・パ貨指定       ・・       ・・・         ・パ貨電       ・・       ・・         ・パ貨電       ・・       ・・         ・       ・・       ・・       ・・         ・       ・・       ・・       ・・         ・       ・       ・       ・         ・       ・       ・       ・       ・         ・       ・       ・       ・       ・         ・       ・       ・       ・       ・         ・       ・       ・                                                                                                    | 八 ▶)注意爭坦!     | 唯認 ▶ 収51□/全)差折    | ( ▶ \$\$51内容人力 ▶ \$\$5 | 11內容確認 ▶ \$\$\$ |                |                                       |                                                    |                        |
| 取分10月容     新羅類     外貨普通新約     取別 通貨     米ドル       取引口座 <ul> <li>対象口座</li> <li>方取引店</li> <li>育通</li> <li>000.</li> <li>金口座</li> <li>にしお信金インターネット支店</li> <li>普通</li> <li>000.</li> <li>金口座</li> <li>出金口座と同じ店舗に外貨普通預金を口座開設します。</li> <li>入力内容が、<br/>へ』を押し</li> <li>たごで表示される相場が本取引で実際</li> <li>に適用される相場となります(インターネット支店限定優遇相場)</li> <li>有入金額入力</li> <li>新貨指定</li> <li>米ドル(半角数字)</li> <li>※外貨に換算する際、振替円貨額よ入力した円指定額より少なくなる場合があります。</li> <li>案 3</li> </ul>                                                                                                    | 取引加強 外貨普通新約 取引通貨 米ドル 取引通貨 メドル 取引加加 取引通貨 メドル 取引加加 加 加 加 加 加 加 加 加 加 加 加 加 加 加 加 加 加 加                                                                                                     | 頁入金額など<br>    | 『を入力し、「次          | へ」ボタンを押して              | ください。           |                |                                       |                                                    |                        |
| 取引口座     財際口店     料目     □座番号       対象口座     お取引店     詳目     □座番号       塗口座     にしお信金インターネット支店     普通     000       金口座     出金口座と同じ店舗に外貨普通預金を口座開設します。     入力内容が、       適用相場     ここで表示される相場が本取引で実際     八道を押し       ドドル=106.9600円     ここで表示される相場となります (インターネット支店限定優遇相場)     入力内容が、       育入金額入力     米ドル(半角数字)     小貨指定       外貨指定     米ドル(半角数字)     ※外貨に換算する際、掘替円貨額は入力した円指定額より少なくなる場合があります。       反     次                                                                                                    | 対象口座     あ取引店     科目     口座番号       試理     にしお信金(シターネット支店     普通     000.       塗口座     出金口座と同じ店舗に外貨普通預金を口座開設します。     入力内容がよ       適用相場     ここで表示される相場が本取引で実際<br>に適用される相場となります (インターネット支店限定優遇相場)     人力内容がよ       資入金額入力     米ドル(半角数字)       外貨指定     一米ドル(半角数字)       **外貨に換算する際、振替円貨額は入力した円指定額より少なくなる場合があります。       文へ       前面面に戻る場合は『戻る』を押して下さい                                                                                                    | 取らいる          |                   | 外貨普通新約                 | I               | 取引通貨           | 米ドル                                   |                                                    |                        |
| 取引口座     お取1店     科目     □座番号       金口座     にしお信金インターネット支店     普通     000.       金口座     出金口座と同じ店舗に外貨普通預金を口座開設します。     入力内容が       適用相場     ここで表示される相場が本取引で実際     ここで表示される相場が本取引で実際       (ドル=106.9600円     ここで表示される相場が本取引で実際     へ』を押し       インタ     ーネット支店限定優遇相場)     ーネット支店限定優遇相場)       預入金額入力     ※片"ル(半角数字)       所定     ※外貨に換算する際、振替円貨額は入力した円指定額はり少なべなる場合があります。                                                                                                    | RySICIDE     対象口座 お取引店 科目 □座番号     ロロ 中番号     ロロ 中番号     ロロ 中番号     ロロ 中番号     ロロ 中番号     ロロ 中番目 ロロ 中番号     ロロ 中番目 ロロ 中番号     ロロ 中番目 日本 中番目 ロロ 中番号     ロロ 中番目 中番目 からい 日本 中番目 ロロ 中番目 中番目 中番目 中番目 中番目 中番目 中番目 中番目 中番目 中番目                                                                                                    |               |                   |                        |                 |                |                                       |                                                    |                        |
| 対象口座     お取引店     科目     口座番号       出金口座     にしお信金インターネット支店     普通     000       金口座     出金口座と同じ店舗に外貨普通預金を口座開設します。     入力内容が、       適用相場     ここで表示される相場が本取引で実際<br>に適用される相場となります (インタ<br>ーネット支店限定優遇相場)     入力内容が、       預入金額入力     米ドル(半角数字)       門指定     米ドル(半角数字)       ※外貨に換算する際、振替円貨調よ入力した円指定額より少な(なる場合があります。                                                                                                    | 対象口座     お取り店     科目     口座番号       倉口座     によお信金インターネット支店     普通     000.       龍山座     出金口座と同じ店舗に外貨普通預金を口座開設します。     人力内容がよ       適用相場     ここで表示される相場が本取引で実際     パ道を押して       ドル=106.9600円     に適用される相場となります (インタ     ーネット支店限定優遇相場)       預入金額入力     エギドル(半角数字)     パガーに換算する際、振替円貸額は入力した円指定額より少な(なる場合があります。       ア指定     ア相当米ドル(半角数字)       ※外質に換算する際、振替円貸額は入力した円指定額より少な(なる場合があります。                                                                                                    | 取引口座          |                   |                        |                 |                |                                       |                                                    |                        |
| 金口座       出金口座と同じ店舗に外貨普通預金を口座開設します。       入力内容が、         適用相場       ここで表示される相場が本取引で実際       ~』を押し、         *ドル=106.9600円       ご適用される相場となります(インタ       ~』を押し、         *ドル=106.9600円       ・ネット支店限定優遇相場)       …         預入金額入力       *ドル(半角数字)       …         *所貨指定       …       …         *パー       …       …         *パー       …       …         *       …                                                                                                    | <ul> <li>         出金口座と同じ店舗に外貨普通預金を口座開設します。         <ul> <li></li></ul></li></ul>                                                                                                    | 対象[<br>法口座    | □座                | お取引店<br>にしお信金インターネ・    | ット支店 着          | 科目<br>普通       | 000.                                  | □座番号                                               |                        |
| 適用相場       ここで表示される相場が本取引で実際<br>に適用される相場となります (インタ<br>ーネット支店限定優遇相場)       へ』を押し         預入金額入力       ーネット支店限定優遇相場)         預入金額入力       米ドル(半角数字)         円指定       円相当米ドル(半角数字)<br>※外貨に換算する際、振替円貨額は入力した円指定額より少なくなる場合があります。         戻る       次                                                                                                    | 適用相場       ここで表示される相場が本取引で実際<br>に適用される相場となります(インタ<br>ーネット支店限定優遇相場)       へ』を押して         預入金額入力       **ドル(半角数字)         外貨指定       **ドル(半角数字)         門指定       **所省に換算する際、振替円貨額は入力した円指定額より少なくなる場合があります。         要 3       たらをご参照ください。相場・金利照会                                                                                                    | 金口座           |                   | 出金口座と同じ店舗に             | 外貨普通預金          | を口座開設します。      |                                       |                                                    |                        |
| **ドル=106.9600円       に適用される相場となります(インターネット支店限定優遇相場)         預入金額入力       ・ネット支店限定優遇相場)         ・外貨指定       **ドル(半角数字)         ・円指定       ・円相当米ドル(半角数字)         ※外貨に換算する際、振替円貨額は入力した円指定額より少なくなる場合があります。         反                                                                                                    | ドル=106.9600円       に適用される相場となります(インタ<br>ーネット支店限定優遇相場)         預入金額入力         外貨指定       米ドル(半角数字)         円指定       円相当米ドル(半角数字)         ※外貨に換算する際、振替円貨額は入力した円指定額より少なくなる場合があります。         東る       次へ         前画面に戻る場合は『戻る』を押して下さい                                                                                                    | 適用相場          |                   | ここで                    | 「表示される          | る相場が本取引        | で実際                                   | <ul> <li>人力内容</li> <li>へ』を押<sup>1</sup></li> </ul> | がより<br>して <sup>一</sup> |
| ーネット支店限定優遇相場)       預入金額入力       外貨指定       米ドル(半角数字)       円指定       円指定       ド加(半角数字)       ※外貨に換算する際、振替円貨額は入力した円指定額より少なくなる場合があります。                                                                                                    | ーネット支店限定優遇相場)         預入金額入力         外貨指定       米ドル(半角数字)         円指定       円相当米ドル(半角数字)         ※外貨に換算する際、振替円貨額は入力した円指定額より少なくなる場合があります。         戻る       次へ         前面面に戻る場合は『戻る』を押して下さい                                                                                                    | 枨ドル=106.960   | 四                 | に適用                    | される相切           | 場となります(~<br>   | インタ                                   |                                                    |                        |
| 外貨指定     米ドル(半角数字)       円指定     円相当米ドル(半角数字)       ※外貨に換算する際、振替円貨額は入力した円指定額より少なくなる場合があります。       戻る       次                                                                                                    | 外貨指定     米ドル(半角数字)       円指定     円相当米ドル(半角数字)       ※外貨に換算する際、振替円貨額は入力した円指定額より少なくなる場合があります。       実る       前面面に戻る場合は『戻る』を押して下さい                                                                                                    | <b>袹入余額</b> 入 | い<br>力            | <u>-ネッ</u>             | ·卜文店限)          | 正優遇相場)         |                                       |                                                    |                        |
| 円指定     円相当米ドル(半角数字)       ※外貨に換算する際、振替円貨額は入力した円指定額より少なくなる場合があります。       戻る                                                                                                    | 円指定       円相当米ドル(半角数字)<br>※外貨に換算する際、振替円貨額は入力した円指定額より少なくなる場合があります。         東る       次へ         前面面に戻る場合は『戻る』を押して下さい       春報、ちらをご参照ください。相場・金利照会                                                                                                    | 外貨指定          | 0.5               |                        |                 | ル(半角数字)        |                                       |                                                    |                        |
| ※外貨に換算する際、振替円貨額は入力した円指定額より少なべなる場合があります。<br>戻る 次                                                                                                    | ※外貨に換算する際、振替円貨額は入力した円指定額より少なくなる場合があります。                                                                                                    | 日指定           |                   |                        | 円相              | 当米ドル(半角数字)     |                                       |                                                    |                        |
|                                                                                                    | ★ ③<br>前画面に戻る場合は『戻る』を押して下さい<br>春報、<br>本らをご参照ください。 <u>相場・金利照</u> 会                                                                                                    | = -           |                   | ※外貨に換算する際              | 、振替円貨額に         | は入力した円指定額より    | 少なくなる場合があ                             | ります。                                               |                        |
|                                                                                                    | 前画面に戻る場合は『戻る』を押して下さい                                                                                                    |               |                   |                        |                 |                | +~*~***                               |                                                    |                        |
| 前画面に戻る場合は『戻る』を押して下さい                                                                                                    |                                                                                                    | 前             | 画面に戻る場            | 合は『戻る』を                | 押して下さ           | ⊆ し ヽ<br>~ し ヽ | ちりをし参照く                               | /こついる <u>_ 作印笏* 金利</u>                             | 照罢                     |
|                                                                                                    |                                                                                                    |               |                   |                        |                 |                |                                       |                                                    |                        |
| 『外貨指定』か『円指定』どちらかを選択のうえ、金額を入力して下さい。<br>『外貨指定』の場合 1~99 99 9 まで入力可能です (1米ドル単位)                                                                                                    |                                                                                                    | 『円指》          | 眉足』の場合、<br>定』の場合、 | $1 0 0 \sim 9$ ,       | 999, 9          | 99まで入力可        | <ul><li>(1)</li><li>能です。(1)</li></ul> | ェ/<br>米ドル単位に掛                                      | 與                      |
| 『外貨指定』か『円指定』どちらかを選択のうえ、金額を入力して下さい。<br>『外貨指定』の場合、1~99,999まで入力可能です。(1米ドル単位)<br>『円指定』の場合、100~9,999,999まで入力可能です。(1米ドル単位に換                                                                                                    | 『円指定』の場合、100~9,999,999まで入力可能です。(1米ドル単位に換算                                                                                                    |               |                   |                        |                 |                |                                       |                                                    |                        |

## ⑩取引内容確認

| XII-   |               |                  |      |       |        |             |      |
|--------|---------------|------------------|------|-------|--------|-------------|------|
| 残高照会   | ↔ 入出金<br>明細照会 | <del> </del> "振込 | 庭 期  | ⑤外貨   | 🧼 諸届け  | 契約者<br>情報変更 | I    |
|        |               |                  |      |       | 外貨普通預金 | 外貨取引状況照到    | £.   |
| 外貨普通新約 | 注意            | !!この画            | 面はあく | まで入力例 | です     | このページのご利用力  | j4 k |

取引選択 ▶ 注意事項確認 ▶ 取引口座選択 ▶ 取引内容入力 ▶ 取引内容確認 ▶ 取引結果

#### ■ 取引内容をご確認のうえ、「実行」ボタンを押してください。

| 取引内容       |                       |      |               |  |  |  |
|------------|-----------------------|------|---------------|--|--|--|
| 取引種類       | 外貨普通新約                |      |               |  |  |  |
| 取引通貨       | 米ドル                   | _    |               |  |  |  |
| 適用相場       | 1米ドル=106.9600円        |      | 入力した内容を確認していた |  |  |  |
|            |                       |      |               |  |  |  |
| 取引金額指定方法   | 外貨指定                  |      | だき、間違いがなければ『実 |  |  |  |
| 出金口座       | にしお信金インターネット支店 普通 000 |      | 行』 を押してください   |  |  |  |
| 出金金額       | 1,069円                |      |               |  |  |  |
| 入金口座       | 出金口座と同じ店舗に外貨普通預金を口座開調 | 剝ます。 |               |  |  |  |
| 預入金額       | 10.00米ドル              |      |               |  |  |  |
|            |                       |      |               |  |  |  |
| 戻る         | 中止 実行                 |      |               |  |  |  |
|            |                       |      |               |  |  |  |
| 前画面に戻る場合は『 | 戻る』                   | 取引る  | を中断する場合は『中止』  |  |  |  |
| を押して下さい    |                       | を押し  | して下さい         |  |  |  |

## ⑪取引結果

| XII-   |   |                    |       |     |        |          |   |
|--------|---|--------------------|-------|-----|--------|----------|---|
| 🛞 残高照会 |   | <del> 🏎</del> 振 込  | 定期 定期 | ⑤外貨 | 🧼 諸届け  | 20 契約者   | I |
|        | - |                    |       |     | 从侣禁涌蒲全 | タ省取引状況照知 | 숦 |
| 外貨普通新約 |   | 注意!!この画面あくまでも入力例です |       |     |        |          |   |

取引選択 ▶ 注意事項確認 ▶ 取引口座選択 ▶ 取引内容入力 ▶ 取引内容確認 ▶ 取引結果

お取引いただきありがとうございました。下記の内容で承りました。 受付番号は、お問合せ等で必要になる場合がありますので控えておいてください。

| 受付内容 |                      |
|------|----------------------|
| 受付番号 | 0HTHV1TA4I70         |
| 受付日時 | 2018年04月04日11時39分18秒 |

| 取引内容                 |                                 |                                      |  |  |  |
|----------------------|---------------------------------|--------------------------------------|--|--|--|
| 取引種類<br>取引通貨<br>適用相場 | 外貨普通新約<br>米ドル<br>1米ドル=106.9600円 | 外貨普通預金の新約取引が成立しま<br>した。取引内容をもう一度ご確認く |  |  |  |
| 取引金額指定方法<br>出金口座     | 外貨指定<br>にしお信金インターネット支店 普通 000   | ださい                                  |  |  |  |
| 出金金額 1,069円          |                                 |                                      |  |  |  |
| 入金口座                 | にしお信金インターネット支店 外貨普通(米ドル) 00000  |                                      |  |  |  |
| 預入金額 10.00米ドル        |                                 |                                      |  |  |  |
| 取引状況                 | 成立                              |                                      |  |  |  |